## PRESTAÇÃO DE CONTAS OBTV CONVENENTE - SICONV

- Acessar o SICONV / Propostas / Entrar com nº do convênio PROAP: 817163/2015 / Consultar.
   Prestação de Contas / Prestar Contas;
   Aba 'Discriminações OBTV':

| Principal      Consultar Convênio      Presta | ação de Contas                                                                     |
|-----------------------------------------------|------------------------------------------------------------------------------------|
| Prestação de Contas                           | 26291 - FUND.COORD.DE APERF.DE PESSOAL NIVEL SUPERIOR                              |
|                                               | ▶ Convênio 817163/2015                                                             |
| Dados Cumprimento do Objeto                   | Realização dos Objetivos Relatórios Resgate Total Aplic. Saldo Remanescente - OBTV |
| Termo Compromisso Anexos                      | Pareceres Discriminações OBTV Publicações                                          |
| Prestação de Contas 😨                         |                                                                                    |
| Objeto do Convênio/Contrato de<br>Repasse     | Fomentar o planejamento e execução da política institucional de pós-graduação.     |
| Órgão Concedente                              | 26291 - FUND.COORD.DE APERF.DE PESSOAL NIVEL SUPERIOR                              |
| Convenente/Contratado                         | UNIVERSIDADE ESTADUAL DE CAMPINAS                                                  |
| CNPJ                                          | 46.068.425/0001-33                                                                 |
| UF                                            | SP                                                                                 |
| Modalidade                                    | Convênio                                                                           |
| Situação                                      | Em execução                                                                        |
| Número                                        | 817163/2015                                                                        |
|                                               |                                                                                    |

4. Aparecerão todos os OBTV's Convenentes gerados para este convênio:

| Situação da Discriminação | · |
|---------------------------|---|
| Tipo OBTV                 | ▼ |

Consultar

## Página 1 de 2 (23 itens) [Primeira/Ant] 1,2 [Próx/ Última]

| Número da OBTV | Número do Documento<br>de Liquidação | Τίρο ΟΒΤΥ                 | Valor da<br>OBTV | Valor Total das<br>Devoluções | Valor Total dos Itens<br>Cadastrados | Situação    |                         |
|----------------|--------------------------------------|---------------------------|------------------|-------------------------------|--------------------------------------|-------------|-------------------------|
| 2018OB800590   | 00032                                | OBTV PARA O<br>CONVENENTE | R\$<br>1.920,00  | R\$ 0,00                      | R\$ 0,00                             | INEXISTENTE | Discriminar<br>Detalhar |
| 2018OB800483   | 00031                                | OBTV PARA O<br>CONVENENTE | R\$<br>1.280,00  | R\$ 0,00                      | R\$ 0,00                             | INEXISTENTE | Discriminar<br>Detalhar |
| 2018OB800392   | 00029                                | OBTV PARA O<br>CONVENENTE | R\$<br>1.684,80  | R\$ 0,00                      | R\$ 0,00                             | INEXISTENTE | Discriminar<br>Detalhar |
| 2018OB800211   | 00025                                | OBTV PARA O<br>CONVENENTE | R\$<br>1.600,00  | R\$ 0,00                      | R\$ 0,00                             | INEXISTENTE | Discriminar<br>Detalhar |
| 2018OB800178   | 00023                                | OBTV PARA O<br>CONVENENTE | R\$<br>640,00    | R\$ 0,00                      | R\$ 0,00                             | INEXISTENTE | Discriminar<br>Detalhar |
| 2017OB802434   | 00021                                | OBTV PARA O<br>CONVENENTE | R\$<br>2.471,66  | R\$ 0,00                      | R\$ 0,00                             | INEXISTENTE | Discriminar<br>Detalhar |
| 2017OB802546   | 00020                                | OBTV PARA O<br>CONVENENTE | R\$<br>4.800,00  | R\$ 0,00                      | R\$ 0,00                             | INEXISTENTE | Discriminar<br>Detalhar |
| 2017OB802458   | 00019                                | OBTV PARA O<br>CONVENENTE | R\$<br>851,06    | R\$ 0,00                      | R\$ 0,00                             | INEXISTENTE | Discriminar<br>Detalhar |
| 2017OB802401   | 00018                                | OBTV PARA O<br>CONVENENTE | R\$<br>2.240,00  | R\$ 0,00                      | R\$ 0,00                             | INEXISTENTE | Discriminar<br>Detalhar |
| 2017OB802348   | 00017                                | OBTV PARA O<br>CONVENENTE | R\$<br>5.957,41  | R\$ 0,00                      | R\$ 0,00                             | INEXISTENTE | Discriminar<br>Detalhar |
| 2017OB802129   | 00015                                | OBTV PARA O<br>CONVENENTE | R\$<br>640,00    | R\$ 0,00                      | R\$ 0,00                             | INEXISTENTE | Discriminar<br>Detalhar |
|                |                                      | OBTV BARA O               | P\$              |                               |                                      |             | Voltar para Edicão      |

5. Identificar qual pagamento deverá ser efetuada a prestação de contas e clicar em 'discriminar'.

|                                                                                                    |                                                  |                                                                                   |                                          |                       |           | Acesso à Info       | rmação      | BRASIL                                 |
|----------------------------------------------------------------------------------------------------|--------------------------------------------------|-----------------------------------------------------------------------------------|------------------------------------------|-----------------------|-----------|---------------------|-------------|----------------------------------------|
|                                                                                                    | Usuário: JULIA<br>CPF: 356.645.0                 | ANA ZANOTTO DO CARMO<br>028-60                                                    |                                          |                       |           |                     |             | Sair do Sistema<br>16/04/2018 10:59-r  |
| SICONV                                                                                                    | D Cadastramento                                  |                                                                                   | Programas                                | Propostas             |           | Execução            |             |                                        |
|                                                                                                    | Inf. Gerenciais                                  | Inf. Gerenciais Cadastros                                                         |                                          | Acomp. e Fiscalização | ção       | Prestação de Contas |             |                                        |
|                                                                                                    | Administração                                    |                                                                                   | TCE                                      | Verificação de Regu   | ularidade |                     |             |                                        |
| rincipal → Consultar C                                                                                                    | onvênio 🔸 Discrimii                              | nar OBTV                                                                          |                                          |                       |           |                     |             |                                        |
| is oriminer Of                                                                                                    |                                                  |                                                                                   |                                          |                       |           |                     |             |                                        |
| 15101111111111111111                                                                                                    | 3TV                                              |                                                                                   |                                          |                       | 26291 -   | UND.COORD.DE APE    | RF.DE PESSO | AL NIVEL SUPERIO                       |
| ados Gerais                                                                                                    | BTV<br>ns de Discriminaçã<br>da OBTV             | io Itens de De                                                                    | evolução Importação                      | de Itens              | 26291 -   | FUND.COORD.DE APE   | RF.DE PESSC | DAL NIVEL SUPERIC<br>Convênio 817163/2 |
| Dados Gerais Ite<br>Dados Gerais (<br>Número da OBTV<br>Número do Docum                                                                                                    | ns de Discriminaçã<br>da OBTV<br>ento de         | io Itens de De<br>2018OB80059<br>00032                                            | evolução Importação d                    | je Itens              | 26291 -   | UND.COORD.DE APE    | RF.DE PESSC | AL NIVEL SUPERIC                       |
| Pados Gerais (Reconstruction of the construction of the constructi | ns de Discriminaçã<br>da OBTV<br>ento de         | io Itens de De<br>2018OB80059<br>00032<br>OBTV PARA C                             | o<br>O CONVENENTE                        | de Itens              | 26291 -   | UND.COORD.DE APE    | RF.DE PESSC | DAL NIVEL SUPERIO                      |
| Dados Gerais (Ite<br>Iados Gerais (Ite<br>Iados Gerais (<br>Número da OBTV<br>Número do Docum<br>Liquidação<br>Tipo OBTV<br>Valor da OBTV                                                                                                    | st de Discriminaç <i>i</i><br>da OBTV<br>ento de | o Itens de De<br>2018OB80059<br>00032<br>OBTV PARA C<br>R\$ 1.920,00              | o<br>O CONVENENTE                        | je itens              | 26291 -   | FUND.COORD.DE APE   | RF.DE PESSC | DAL NIVEL SUPERIO                      |
| Dados Gerais (te<br>lados Gerais (<br>Número da OBTV<br>Número do Docum<br>Liquidação<br>Tipo OBTV<br>Valor da OBTV<br>Valor Total dos Iten                                                                                                    | ns de Discriminaçã<br>da OBTV<br>ento de         | io Itens de De<br>2018OB80059<br>00032<br>OETV PARA C<br>R\$ 1.920,00<br>R\$ 0,00 | evolução Importação<br>0<br>D CONVENENTE | je itens              | 26291 -   | FUND COORD DE APE   | RF.DE PESSC | DAL NIVEL SUPERIO                      |

6. Clicar em 'itens da discriminação' e 'incluir item':

|                                                                                            |                                                                                                    |                                                                          |                             | Acesso à Informação | BRASIL                                |  |
|--------------------------------------------------------------------------------------------|----------------------------------------------------------------------------------------------------|--------------------------------------------------------------------------|-----------------------------|---------------------|---------------------------------------|--|
| 2                                                                                          | Usuário: JULIANA ZANOTTO DO CARMO<br>CPF: 356.645.028-60                                            |                                                                          |                             |                     |                                       |  |
| SICONV                                                                                     | Cadastramento                                                                                       | Programas                                                                | Propostas                   | Execução            |                                       |  |
|                                                                                            | Inf. Gerenciais                                                                                     | Cadastros                                                                | Acomp. e Fiscalização       | Prestação de Contas |                                       |  |
|                                                                                            | Administração                                                                                       | TCE                                                                      | Verificação de Regularidade |                     |                                       |  |
|                                                                                            |                                                                                                    |                                                                          |                             |                     | <ul> <li>Convênio 817163/2</li> </ul> |  |
| Dados Gerais 🛛 🚺                                                                           | ens de Discriminação Iten                                                                           | s de Devolução 🔰 Importação de Itens                                     |                             |                     | <ul> <li>Convênio 817163/2</li> </ul> |  |
| Dados Gerais Ib<br>Quadro de It<br>Não há registros a                                      | ens de Discriminação Iten<br>ens de Discriminaçã<br>exibir.                                         | s de Devolução Importação de Itens<br>ão Cadastrados                     |                             |                     | ▶ Convênio 817163/2                   |  |
| Dados Gerais It<br>Quadro de It<br>Não há registros a o<br>Opções para ex                  | ens de Discriminação (Iten<br>ens de Discriminaçi<br>exibir.<br>xportar:  CSV 🕷 EXCE                | s de Devolução (Importação de Itens)<br>ão Cadastrados<br>EL 💌 XML 🔁 PDF |                             |                     | <ul> <li>Convênio 817163/2</li> </ul> |  |
| Dados Gerais (It<br>Quadro de It<br>Não há registros a<br>Opções para ex                   | ens de Discriminação (Iten<br>ens de Discriminaçi<br>exibir.<br>«portar: 🎦 CSV 🖏 EXCE               | s de Devolução (Importação de Itens)<br>ão Cadastrados<br>EL 😭 XML 🔁 PDF |                             |                     | → Convênio 817163/2                   |  |
| Dados Gerais (It<br>Quadro de It<br>Não há registros a d<br>Opções para ex<br>Incluir Item | ens de Discriminação (Iten<br>ens de Discriminaçi<br>exibir.<br>exibir.<br>Exceportar: 🖻 CSV 💐 EXCE | s de Devolução Importação de Itens<br>ão Cadastrados<br>EL 🔮 XML 🔁 PDF   |                             |                     | <ul> <li>Convénio 817163/2</li> </ul> |  |

iente.isf

7. Preencher todos os campos e anexar o arquivo contendo todos os documentos do pagamento.

| Discriminar OBTV              |                                       | 26291 - FUND.COORD.DE APERF.DE PESSOAL NIVEL SUPERIOR |
|-------------------------------|---------------------------------------|-------------------------------------------------------|
|                               |                                       | ▶ Convênio 817163/2015                                |
| Tipo de Documento *           |                                       | <b>T</b>                                              |
| Número do Documento *         |                                       |                                                       |
| Data da Emissão do Documento* |                                       |                                                       |
| Data do Pagamento*            |                                       |                                                       |
| Valor do Pagamento *          |                                       |                                                       |
| Identificação do Favorecido * | <b>v</b>                              |                                                       |
| Nome do Favorecido            |                                       |                                                       |
| Tipo da Aquisição *           |                                       |                                                       |
| Descrição do Item *           |                                       |                                                       |
| Forma de Pagamento *          | <b></b>                               |                                                       |
| Documento Digitalizado        |                                       |                                                       |
| Não há documento a exibir.    |                                       |                                                       |
|                               | Escolher arquivo Nenhum arqui selecio | nado Incluir/Alterar                                  |

- 8. Após, clicar em 'incluir'.
- 9. Por fim, clicar em 'concluir a discriminação'.